# **News-Feed**

Current news of the computing centre is in the Infosys of the Jade University. You can have insight with any web browser with the following links:

- Infosys of the Jade University
- Start page of the HRZ-Wiki

The news are given in the RSS-Feed format, which provides additional access options:

#### **Microsoft Windows**

- Microsoft Outlook
  - $\circ\,$  Switch to the navigation view "Folders"
    - Depending on the version of Microsoft Outlook either the three dots down to the left or on the sidebar to the left under "more apps")
  - $\circ\,$  right mouse click on the "RSS Subscriptions" or "RSS Feeds" folder  $\rightarrow$  "Add new RSS feed..."
    - RSS-Feed path:

```
https://www.jade-hs.de/apps/infosys/index.php?action=rss&fb=HR
Z
```

- Click on "Add"
- In the window "Do you want to add this RSS feed to Outlook?" click on "Advanced".
  - Feedname: Jade HS Infosys HRZ
  - Click "OK"
- Click "Yes", to add the RSS-Feed Outlook

## Apple iOS

- Apple App Store: Simple News Reader
- Add Feed
  - $\circ\,$  Title: JADE-HS Infosys HRZ
  - URL:
    - https://www.jade-hs.de/apps/infosys/index.php?action=rss&fb=HR
      Z

Save

### **Google Android**

- F-Droid App Store: Feeder
- Google Play Store: Feeder

- Settings (3 dots at the top right)
  - Settings
    - Update
      - Search for update: Every 15 minutes
    - Reader
      - Open articles by default with: Reader
      - Open links with: Default browser
- Settings (3 dots at the top right)
  - $^{\circ}$  add Feed
    - Feed URL:

```
https://www.jade-hs.de/apps/infosys/index.php?action=rss&fb=HR
Z
```

and tap the right arrow on your Android keyboard. Then tap on the description text "Jade HS Infosys" and change the following:

- Titel: Infosys HRZ
- Group: Jade HS
- Click on "ADD FEED"

#### **Test environment**

HRZ BIB

heise

- Stark und leise: Mini-PC Acemagic W1 mit Ryzen 7 im Test (2025/06/10 15:00) Der Acemagic W1 ist der leiseste in der Mittelklasse. Er bietet mit Ryzen 7 8745HS und integrierter Radeon 780M eine starke Ausstattung. Wir haben ihn getestet.
- heise+ | AMD-Mobilprozessor mit Grafik-Power: Notebooks mit Ryzen Al Max im Test (2025/06/10 14:37)
   AMD will mit Ryzen Al Max sogar Apples M4 Pro überflügeln und eine wesentlich höhere 3D-Leistung bieten. Ob das gelingt, zeigt ein Test der ersten Notebooks.
- US-Flugsicherung will Windows 95, Disketten und Papierstreifen los werden (2025/06/10 13:54) Die US-Flugsicherung arbeitet mit veralteten Systemen, die zu Ausfällen geführt haben. Jetzt soll die Flugsicherung modernisiert werden.
- CarPlay und Car Key: Was Apple im Herbst alles plant (2025/06/10 13:03)

3/3

- heise+ | Kurztests: Fisheye-Objektiv, Video- und Bildbearbeitungsprogramm (2025/06/10 13:00)
   Wir testen das Canon RF-S Dual Fisheye-Objektiv und die Programme AquaSoft Video Vision
   2025 und Nik Collection 8.
- Stark und leise: Mini-PC Acemagic W1 mit Ryzen 7 im Test (2025/06/10 15:00) Der Acemagic W1 ist der leiseste in der Mittelklasse. Er bietet mit Ryzen 7 8745HS und integrierter Radeon 780M eine starke Ausstattung. Wir haben ihn getestet.
- heise+ | AMD-Mobilprozessor mit Grafik-Power: Notebooks mit Ryzen Al Max im Test (2025/06/10 14:37)
   AMD will mit Ryzen Al Max sogar Apples M4 Pro überflügeln und eine wesentlich höhere 3D-Leistung bieten. Ob das gelingt, zeigt ein Test der ersten Notebooks.
- US-Flugsicherung will Windows 95, Disketten und Papierstreifen los werden (2025/06/10 13:54) Die US-Flugsicherung arbeitet mit veralteten Systemen, die zu Ausfällen geführt haben. Jetzt soll die Flugsicherung modernisiert werden.
- CarPlay und Car Key: Was Apple im Herbst alles plant (2025/06/10 13:03) Neben iOS 26, macOS 26 und Co. hat Apple auch Verbesserungen für CarPlay angekündigt. Ein Überblick der neuen Funktionen.
- heise+ | Kurztests: Fisheye-Objektiv, Video- und Bildbearbeitungsprogramm (2025/06/10 13:00) Wir testen das Canon RF-S Dual Fisheye-Objektiv und die Programme AquaSoft Video Vision 2025 und Nik Collection 8.

From: https://hrz-wiki.jade-hs.de/ - **HRZ-Wiki** 

Permanent link: https://hrz-wiki.jade-hs.de/en/tp/news-feed/start

Last update: 2025/01/06 12:11

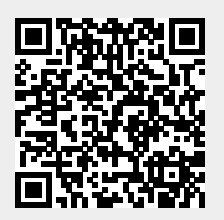

News-Feed